## Internet Explorer の設定変更手順

※画像イメージは Internet Explorer11.0 です。

1. Internet Explorer のメニューより「ツール」から「インターネットオプション」を選んでください。

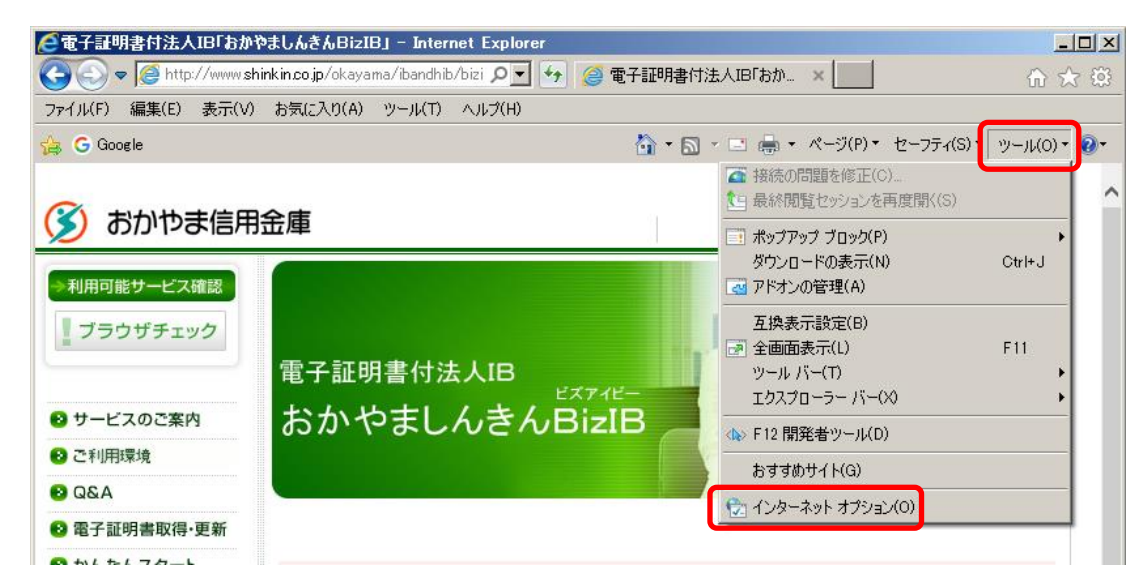

「ツール」がない場合、「歯車のマーク」から「インターネットオプション」を選んでください。

.....

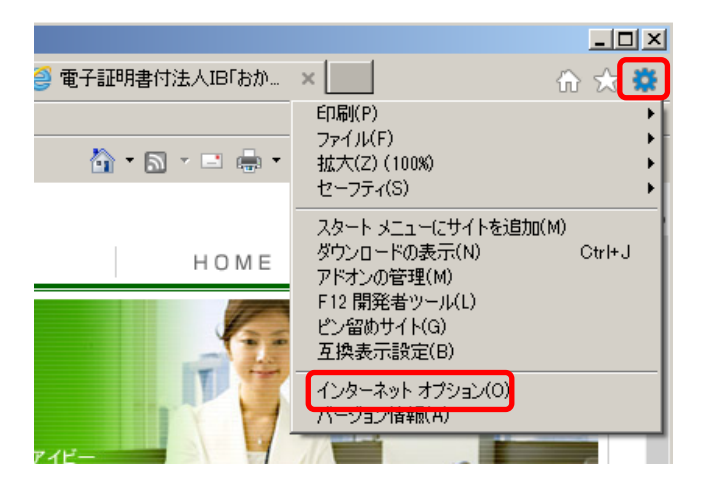

2. インターネットオプション上部の「詳細設定」タブを選んでください。

| インターネット オブション ?                                                        | × |
|------------------------------------------------------------------------|---|
| 全般   セキュリティ   プライバシー   コンテンツ   接続   プログラム   詳細設定  <br>ホーム ページ          |   |
| 複数のホーム ページのタブを作成するには、それぞれのアドレスを行で分けて<br>入力してください(R)                    |   |
|                                                                        |   |
| 現在のページを使用(C) 標準設定(F) 新しいタブの使用(U)                                       |   |
| スタートアップ                                                                |   |
| <ul> <li>○ 前回のセッションのタブから開始する(B)</li> <li>○ ホーム ページから開始する(H)</li> </ul> |   |

3. 設定の中から「セキュリティ」欄を表示し、以下の項目の設定を変更してください。
 □「SSL2.0 を使用する」 チェックを外す
 □「SSL3.0 を使用する」 チェックを外す
 ☑「TLS1.0 を使用する」 チェックを入れる
 ☑「TLS1.1 の使用」 チェックを入れる※
 ☑「TLS1.2 の使用」 チェックを入れる※
 ※Windows Vista は「TLS1.1 の使用」および「TLS1.2 の使用」が表示されませんので、「TLS1.0 を使用

する」のみにチェックを入れてください。

設定内容を確認後、「OK」をクリックしてください。

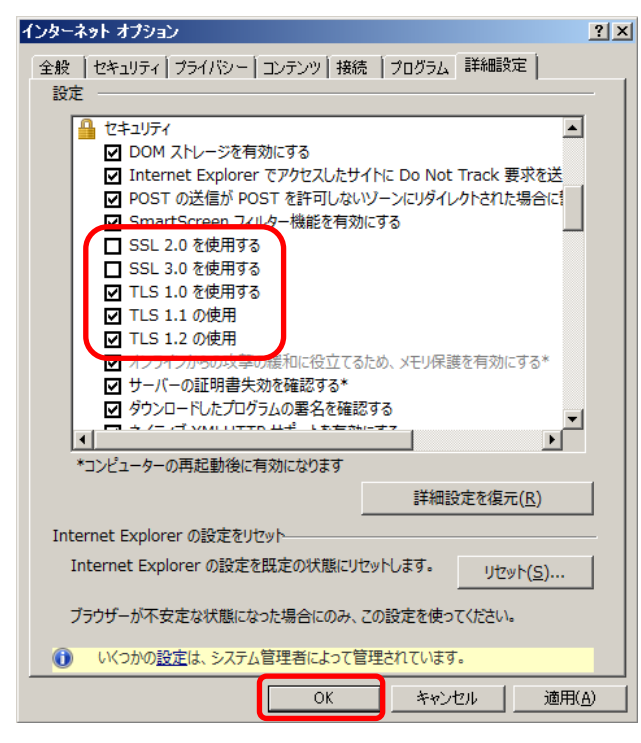

4. Internet Explorer の画面をすべて閉じて、再度 Internet Explorer を起動してください。